## Создание копии контейнера закрытого ключа КриптоПро CSP

Для того чтобы скопировать контейнер закрытого ключа, перейдите в Пуск Программы КриптоПро КриптоПро CSP и откройте вкладку Сервис

| 2 КриптоПро С                                                                        | SP                                                                                            |                                                    | 23                                      |
|--------------------------------------------------------------------------------------|-----------------------------------------------------------------------------------------------|----------------------------------------------------|-----------------------------------------|
| Алгоритмы                                                                            | Безопасность                                                                                  | Winlogon                                           | Настройки TLS                           |
| Общие                                                                                | Оборудование                                                                                  | Сервис                                             | Дополнительно                           |
| <u>Крипт</u><br>© Ком                                                                | о <u>Про CSP</u> В<br>Веј<br>пания КРИПТО-ПРО.                                                | ерсия продукта<br>осия ядра СКЗИ<br>Все права защі | : 4.0.9644<br>I: 4.0.9004 КС1<br>ищены. |
| Лицензия<br>Серийный ног<br>Владелец:<br>Организация<br>Срок действи<br>Тип лицензии | мер:<br>:<br>1я<br>:                                                                          |                                                    |                                         |
| Первая устан                                                                         | ювка:                                                                                         |                                                    |                                         |
| Язык<br>Выберите язы<br>CSP вашей уч<br>Выберите язы<br>CSP пользова<br>(умолчание с | ык для отображения<br>ветной записи:<br>ык для отображения<br>этелей, не задавших<br>истемы): | окон Русск<br>окон Русск<br>язык                   | ий –<br>ий –                            |
|                                                                                      | OH                                                                                            | СОТМ                                               | ена Применить                           |

Нажмите кнопку Скопировать:

| Алгоритмы                                                                                                    | Безопасность                                                                                                    | Winlogon                                                                                                    | Настройки TL                                                     |  |
|----------------------------------------------------------------------------------------------------|----------------------------------------------------------------------------------------------------|----------------------------------------------------------------------------------------------------|------------------------------------------------------------------|--|
| Общие                                                                                                    | Оборудование                                                                                                    | Оборудование Сервис Дополн                                                                                               |                                                                  |  |
| Контейнер з                                                                                                   |                                                                                                    |                                                                                                    |                                                                  |  |
| Эти мастера                                                                                                   | позволяют протести                                                                                                    | ровать, скопир                                                                                                    | овать или                                                        |  |
| удалить кон                                                                                                   | тейнер закрытого кл                                                                                                    | юча с носителя                                                                                                    |                                                                  |  |
| Протестиро                                                                                                    | овать Скопира                                                                                                    | вать                                                                                                    | Удалить                                                          |  |
| · · ·                                                                                                    |                                                                                                    |                                                                                                    |                                                                  |  |
| Сертификат                                                                                                    | ы в контейнере закры                                                                                                    | того ключа                                                                                                    |                                                                  |  |
| Этот мастер                                                                                                   | позволяет просмотре                                                                                                    | ть сертификат                                                                                                    | ы, находящиеся                                                   |  |
| сертификато                                                                                                   | е закрытого ключа, и<br>ов.                                                                                                    | тустановить их                                                                                                    | в хранилище                                                      |  |
| сертификатов.                                                                                                 |                                                                                                    |                                                                                                    |                                                                  |  |
|                                                                                                    | Просмотреть                                                                                                    | сертификаты в                                                                                                    | контейнере                                                       |  |
|                                                                                                    | Просмотреть                                                                                                    | сертификаты в                                                                                                    | контейнере                                                       |  |
| Личный серт                                                                                                   | Просмотреть                                                                                                    | сертификаты в                                                                                                    | контейнере                                                       |  |
| Личный серт<br>Этот мастер                                                                                    | Просмотреть<br>гификат<br>позволяет связать се                                                                                                  | сертификаты в<br>ертификат из ф                                                                                          | контейнере<br>айла с                                             |  |
| Личный серт<br>Этот мастер<br>контейнером<br>хранилище.                                                       | Просмотреть<br>пификат<br>позволяет связать се<br>и закрытого ключа, у                                                                          | сертификаты в<br>ертификат из ф<br>становив этот (                                                                       | контейнере<br>айла с<br>сертификат в                             |  |
| Личный серт<br>Этот мастер<br>контейнером<br>хранилище.                                                       | Просмотреть<br>гификат<br>позволяет связать се<br>и закрытого ключа, ус<br>Установи                                                             | сертификаты в<br>ертификат из ф<br>становив этот (<br>ть личный серт                                                     | контейнере<br>айла с<br>сертификат в<br>ификат                   |  |
| Личный серт<br>Этот мастер<br>контейнером<br>хранилище.                                                       | Просмотреть<br>гификат<br>позволяет связать се<br>и закрытого ключа, уч<br>Установи                                                             | сертификаты в<br>ертификат из ф<br>становив этот<br>ть личный серт                                                       | контейнере<br>айла с<br>сертификат в<br>ификат                   |  |
| Личный серт<br>Этот мастер<br>контейнером<br>хранилище.<br>Пароли закр                                        | Просмотреть<br>подволяет связать се<br>и закрытого ключа, у<br>Установи<br>ытых ключей                                                          | сертификаты в<br>ертификат из ф<br>становив этот<br>ть личный серт                                                       | контейнере<br>айла с<br>сертификат в<br>ификат                   |  |
| Личный серт<br>Этот мастер<br>контейнером<br>хранилище.<br>Пароли закр<br>Эти мастера                         | Просмотреть<br>позволяет связать се<br>и закрытого ключа, у<br>Установи<br>ытых ключей<br>позволяют изменить                                    | сертификаты в<br>ертификат из ф<br>становив этот<br>ть личный серт<br>пароли (ПИН-к                                      | контейнере<br>айла с<br>сертификат в<br>гификат                  |  |
| Личный серт<br>Этот мастер<br>контейнером<br>хранилище.<br>Пароли закр<br>Эти мастера<br>ключей или           | Просмотреть<br>тификат<br>позволяет связать се<br>а закрытого ключа, уч<br>Установи<br>ытых ключей<br>позволяют изменить<br>удалить запомненные | сертификаты в<br>ертификат из ф<br>становив этот<br>ть личный серт<br>пароли (ПИН-к<br>е ранее пароли                    | айла с<br>сертификат в<br>ификат                                 |  |
| Личный серт<br>Этот мастер<br>контейнером<br>хранилище.<br>Пароли закр<br>Эти мастера<br>ключей или           | Просмотреть<br>подволяет связать се<br>и закрытого ключа, уч<br>Установи<br>ытых ключей<br>позволяют изменить<br>удалить запомненные            | сертификаты в<br>ертификат из ф<br>становив этот о<br>ть личный серт<br>пароли (ПИН-к<br>е ранее пароли                  | контейнере<br>айла с<br>сертификат в<br>ификат<br>оды) закрытых  |  |
| Личный серт<br>Этот мастер<br>контейнером<br>хранилище.<br>Пароли закр<br>Эти мастера<br>ключей или<br>Измени | Просмотреть<br>подволяет связать се<br>и закрытого ключа, у<br>Установи<br>ытых ключей<br>позволяют изменить<br>удалить запомненные             | сертификаты в<br>ертификат из ф<br>становив этот о<br>ть личный серт<br>пароли (ПИН-к<br>е ранее пароли<br>Удалить запом | контейнере<br>айла с<br>сертификат в<br>гификат<br>оды) закрытых |  |

Нажав на кнопку Обзор выберите необходимый для копирования ключевой контейнер:

| ⊵ Копирование контейнера закрытого кл                                           | юча                |               | 23   |  |
|---------------------------------------------------------------------------------|--------------------|---------------|------|--|
| Контейнер закрытого ключа<br>Введите или укажите контейнер закры<br>скопировать | нтого ключа, котор | ый необходимо |      |  |
|                                                                                 |                    |               |      |  |
| Имя ключевого контейнера:                                                       |                    |               |      |  |
|                                                                                 |                    | Обзор         |      |  |
| Введенное имя задает ключевой контейнер:<br>Опользователя Компьютера            |                    | По сертифи    | кату |  |
| Выберите CSP для поиска ключевых контейнеров:                                   |                    |               |      |  |
| Crypto-Pro GOST R 34. 10-2001 Cryptographic                                     | Service Provider   | •             |      |  |
|                                                                                 | < Назад            | Далее > От    | мена |  |

Нажмите **ОК**:

| 🔠 КриптоПро С  | SP               |                     |    |    | 23      |
|----------------|------------------|---------------------|----|----|---------|
| Выбор ключевог | о контейнера     |                     |    |    | 0:09:53 |
| В списке показ | ывать:           |                     |    |    |         |
| Дружестве      | енные имена      | 🔘 Уникальные имена  |    |    |         |
| Список ключевь | іх контейнеров г | юльзователя:        |    |    |         |
| Считыватель    | Имя контейнера   | 3                   |    |    |         |
| Реестр         | aa3563ca92f343   | 377afd26af9b1c50d97 |    |    |         |
| Реестр         | e940055652634    | fa68a76bc7922bec9c6 |    |    |         |
|                |                  |                     | ОК | От | мена    |

Введите имя для нового ключевого контейнера и нажмите Готово:

| 腔 Копирование контейнера закрытого ключа                                     | x      |
|------------------------------------------------------------------------------|--------|
| Контейнер закрытого ключа                                                    | Tober  |
| введите имя контеинера закрытого ключа, на которыи неооходимо<br>скопировать |        |
|                                                                              |        |
|                                                                              |        |
|                                                                              |        |
| тест_14.06.2016                                                              |        |
| Введенное имя задает ключевой контейнео:                                     |        |
| <ul> <li>Пользователя</li> <li>Контистический</li> </ul>                     |        |
| Скомпьютера                                                                  |        |
| Выберите CSP для поиска ключевых контейнеров:                                |        |
| Crypto-Pro GOST R 34.10-2001 Cryptographic Service Provider                  |        |
|                                                                              |        |
| < Назад Готово                                                               | Отмена |

Система отобразит окно, в котором необходимо выбрать носитель для копированного контейнера и нажать Ок:

| КриптоПро CSP                                                      | 23                       |
|--------------------------------------------------------------------|--------------------------|
| Вставьте и выберите носитель для хранени<br>закрытого ключа "123". | 0:08:55<br>ия контейнера |
| Сведения                                                           |                          |
| Устройства: Вставленный носитель                                   | »:                       |
|                                                                    |                          |
| Реестр Состояние:                                                  |                          |
| E                                                                  |                          |
|                                                                    |                          |
| Дисковод F 🔫                                                       |                          |
|                                                                    |                          |
| ОК Отмена                                                          | Сведения <<              |

Откроется окно установки пароля на доступ к закрытому ключу. Введите пароль, подтвердите его и нажмите Ок:

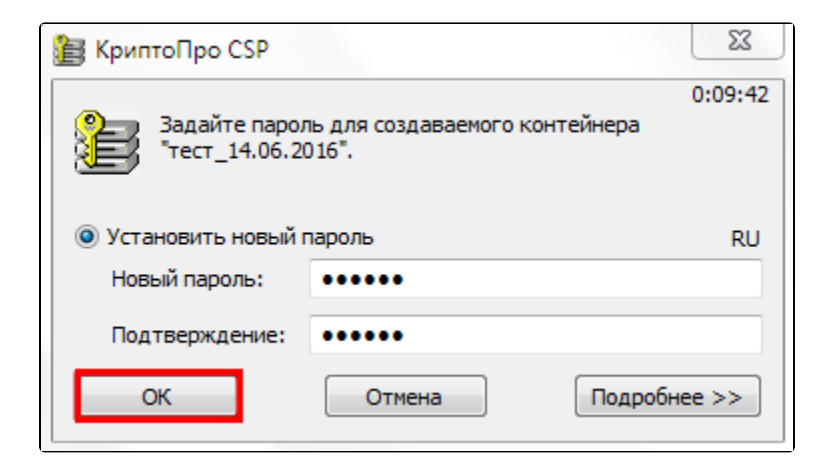

СКЗИ КриптоПро CSP осуществит копирование контейнера закрытого ключа.

Если вариант копирования контейнера через СКЗИ КриптоПро CSP не подходит, можно произвести выгрузку контейнера из реестра и перенос на другой ПК.

Для использования электронной подписи на другом ПК, на нем должен быть установлен СКЗИ КриптоПро CSP. После копирования контейнера аналогичным образом на другой ПК необходимо установить сертификат.